## 10. Записване за спорт

1.От главното меню се избира спорт.

2. Страницата, която се зарежда е с правилата и задълженията на студентите относно спорта. След запознаване с тях студентът трябва да натисне бутонът "ИЗБИРАНЕ НА СПОРТ".

3.На следващата страница са изброени 13-те спорта в УНСС, от които студентът трябва да избере един.

| 🔇 Sport English 🗙 🛛 💽 Football -                                                                   | News - Eurosport 🗙 🛛 🛃 Transfer Deadline | Day 2020 LIVE 🗙 📔 🖸 HIGHLIGHTS   Asto | in Villa 7-2 Liv: 🗙 📔 🖸 Something is Definitely | r Happenii 🗙 📔 💶 The Largest Star in the U | niverse 🗙 🖗 Спорт :: Уеб Студент :: УНСС | × +       | - 0                       | × |
|----------------------------------------------------------------------------------------------------|------------------------------------------|---------------------------------------|-------------------------------------------------|--------------------------------------------|------------------------------------------|-----------|---------------------------|---|
| $\leftrightarrow$ $\rightarrow$ $\circlearrowright$ $\land$ https://student.unwe                   | .bg/SportMain                            |                                       |                                                 |                                            |                                          | \$2 수 2   | @ 🙎                       |   |
|                                                                                                    | УНИВЕР<br>Духът прави                    | СИТЕТ ЗА НАL                          | ционално и с                                    | ВЕТОВНО СТОГ                               | ІАНСТВО                                  |           |                           |   |
| Данни за общежития<br>Данни за задължения<br>Плащане на задължения                                 | •/                                       |                                       | A                                               | •                                          |                                          |           |                           |   |
| Стипендии<br>Важни указания за кандидатите<br>Подаване на декларация<br>Основни данни за класиране | X                                        | E                                     |                                                 | P                                          |                                          |           |                           | l |
| Избираеми дисциплини<br>Подаване на заявление                                                      | АЕРОБИКА                                 | БАСКЕТБОЛ                             | волейбол                                        | —<br>КАЛАНЕТИКА                            | ЛЕЧЕБНА ФИЗКУЛТУРА                       |           |                           |   |
| Резултати от класиране<br>Информация за дисциплините<br>Избор на втори чужд език                   |                                          |                                       | • • • •                                         |                                            |                                          |           |                           |   |
| I и II курс<br>Спорт<br>Класиране след втори курс                                                  | Ň                                        | 2.                                    |                                                 | <b>*</b> )                                 |                                          |           |                           |   |
| Кариерен център 🗙                                                                                  | Λ                                        |                                       |                                                 |                                            |                                          |           |                           |   |
|                                                                                                    | пешеходен туризъм                        | ПЛУВАНЕ                               | СПОРТНО КАТЕРЕНЕ                                | ТЕНИС НА КОРТ                              | ТЕНИС НА МАСА                            |           |                           |   |
|                                                                                                    | ×                                        | Å                                     |                                                 |                                            |                                          |           |                           |   |
|                                                                                                    | $\mathbf{X}$                             | 7                                     |                                                 |                                            |                                          |           |                           |   |
| E $\mathcal{P}$ Type here to search                                                                | 🛱 💽 💼 🖡                                  | = <u>R</u> 💷                          |                                                 |                                            |                                          | へ 帰 40) 6 | iTP 12:57 PM<br>10/6/2020 | • |

4.След избор на спорт студентът трябва да избере преподавател от менюто.

| 🚺 Sport English 🛛 🗙 🖪 For                                                                                                    | ball - News - Eurosport 🛛 🗙 🛛 Transfer Deadline Day 2020 LIVE 🗙 📔 🖬 HIGHLIGHTS   Aston Villa i | 7-2 Liv: 🗙 📔 🖸 Something is Definitely Happenii 🗙 📔 🖬 The Largest Star in the                                                       | Universe - 🗙 🐼 Записваже за спорт :: Уеб Студе 🗙 🕂 — 🗗 |  |  |  |
|----------------------------------------------------------------------------------------------------|------------------------------------------------------------------------------------------------|----------------------------------------------------------------------------------------------------|--------------------------------------------------------|--|--|--|
| ← → O A https://studentumwebg/ChooseSportFaid=4                                                                                                    |                                                                                                |                                                                                                    |                                                        |  |  |  |
|                                                                                                    | УНИВЕРСИТЕТ ЗА НАЦИ<br>Духът прави силата                                                      | ОНАЛНО И СВЕТОВНО СТО                                                                                                    | ПАНСТВО                                                |  |  |  |
|                                                                                                    |                                                                                                | Уеб Студент                                                                                                    | 🖾 Съобщения 🛛 💄 аазазааза соссоссосс 🗸                 |  |  |  |
| Следване                                                                                                    | 🗲 Обратно към избора                                                                           |                                                                                                    |                                                        |  |  |  |
| Оцени<br>Среден улока<br>Мообе и университетска поща<br>Очлайи плащане<br>Дипомиране<br>Извъиредая годишка поправителна<br>сесня<br>Общежития<br>Дина за общежития                                     | Изб<br>  с<br>  с<br>  с                                                                       | Записване за спорт - Каланетика<br>врете преподавател за да видите неговите групи<br>маккова-василева<br>"ваташка<br>цанова<br>кажи |                                                        |  |  |  |
| Плацане на задължения<br>Стилендии<br>Важни указания за кандидатите<br>Подаване на декларация<br>Основни данки за класиране<br>Избикраеми дисциплини<br>Подаване на запясние<br>Резултати от класиране |                                                                                                |                                                                                                    |                                                        |  |  |  |
| Информация за дисциплините<br>Избор на втори чужд език<br>I и II курс<br>Спорт<br>Класиране след втори курс<br>III // Уре here to search                                                               | 18 💽 💼 🔒 🛤 🔊 18                                                                                |                                                                                                    | ~ 단 48 대기 1544<br>947-009                              |  |  |  |

5. След избор на преподавател се показват само групите, в които има свободни места.

| 🕥 Sport English 🛛 🗙 📘 Foot                                                     | ball - News - Eurosport 🛛 🗙 🛛 🛃 Transfer Deadline Day 2020 LIVE 🗙 🛑 HIGHLIGHTS | S   Aston Villa 7-2 Livi 🗙   🖸 Something is Definitely Happenii 🗴   🖬 The Largest St | ar in the Universe - 🗙 🔯 Записваже за спорт :: Уеб Студе 🗴 🕂 — 🗖 🗙 |  |  |  |  |  |  |
|--------------------------------------------------------------------------------|--------------------------------------------------------------------------------|--------------------------------------------------------------------------------------|--------------------------------------------------------------------|--|--|--|--|--|--|
| $\leftarrow$ $\rightarrow$ $\circlearrowright$ $\mathbb{A}$ https://student.ur | nwe.bg/ChooseSport?sid=4                                                       |                                                                                      | 該 ☆ 埠 @ 🗶 …                                                        |  |  |  |  |  |  |
| университет за национално и световно стопанство<br>Духьт прави силата          |                                                                                |                                                                                      |                                                                    |  |  |  |  |  |  |
|                                                                                |                                                                                | Уеб Студент                                                                          | 🖾 Съобщения 🛛 💄 ааааааааа ссссссссс 🛩                              |  |  |  |  |  |  |
| Следване                                                                       | 🗲 Обратно към избора                                                           |                                                                                      |                                                                    |  |  |  |  |  |  |
| Оценки                                                                         |                                                                                |                                                                                      |                                                                    |  |  |  |  |  |  |
| Среден успех                                                                   |                                                                                | Записване за спорт - Каланетика                                                      |                                                                    |  |  |  |  |  |  |
| Moodle и университетска поща                                                   |                                                                                |                                                                                      |                                                                    |  |  |  |  |  |  |
| Онлайн плащане                                                                 |                                                                                |                                                                                      |                                                                    |  |  |  |  |  |  |
| Дипломиране                                                                    |                                                                                | Изберете преподавател за да видите неговите групи                                    |                                                                    |  |  |  |  |  |  |
| Извънредна годишна поправителна<br>сесия                                       |                                                                                |                                                                                      |                                                                    |  |  |  |  |  |  |
| 06                                                                             |                                                                                | 6.LIAHOBA                                                                            |                                                                    |  |  |  |  |  |  |
| Оощежития                                                                      |                                                                                | Покажи                                                                               |                                                                    |  |  |  |  |  |  |
| Понни за общенития                                                             |                                                                                |                                                                                      |                                                                    |  |  |  |  |  |  |
| Ланни за запъткения                                                            |                                                                                |                                                                                      |                                                                    |  |  |  |  |  |  |
| Плашане на задължения                                                          | Ден                                                                            | Час                                                                                  |                                                                    |  |  |  |  |  |  |
| Стипендии                                                                      | понеделник                                                                     | 12:30-14:00                                                                          | ЗАПИШИ                                                             |  |  |  |  |  |  |
| Важни указания за кандидатите                                                  |                                                                                |                                                                                      |                                                                    |  |  |  |  |  |  |
| Подаване на декларация                                                         |                                                                                |                                                                                      |                                                                    |  |  |  |  |  |  |
| Основни данни за класиране                                                     |                                                                                |                                                                                      |                                                                    |  |  |  |  |  |  |
| Избираеми дисциплини                                                           |                                                                                |                                                                                      |                                                                    |  |  |  |  |  |  |
| Подаване на заявление                                                          |                                                                                |                                                                                      |                                                                    |  |  |  |  |  |  |
| Резултати от класиране                                                         |                                                                                |                                                                                      |                                                                    |  |  |  |  |  |  |
| Информация за дисциплините                                                     |                                                                                |                                                                                      |                                                                    |  |  |  |  |  |  |
| Избор на втори чужд език                                                       |                                                                                |                                                                                      |                                                                    |  |  |  |  |  |  |
| I и II курс                                                                    |                                                                                |                                                                                      |                                                                    |  |  |  |  |  |  |
| Спорт                                                                          |                                                                                |                                                                                      |                                                                    |  |  |  |  |  |  |
| Класиране след втори курс                                                      |                                                                                |                                                                                      |                                                                    |  |  |  |  |  |  |
| 1 P Type here to search                                                        | ) H 💽 🚔 🖥 🛤 🧏 💷                                                                |                                                                                      | へ 帰口 (ti) EFP 12/47 PM 📑                                           |  |  |  |  |  |  |

6.След, като студентът си избере спорт и преподавател и натисне бутонът запиши за съответната група, той вече е записан за спорт и промени не могат да се правят.

7. При записване на спорт за летен семестър студентът не може да сменя спорта, а само преподавателят и групата.